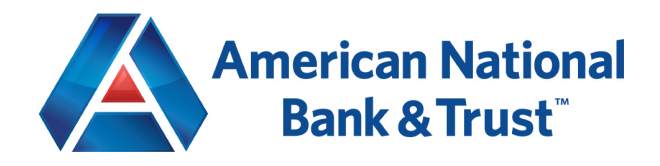

## Quickbooks Online – Connect and Upload your Data

- Open a web browser and log into Quickbooks Online via <u>quickbooks.intuit.com</u> using the Sign In drop down on the top right corner of the page. Sign in – Quickbooks Online.
- 2. On the Home screen for Quickbooks Online look for a *Connect your Bank Account* option under

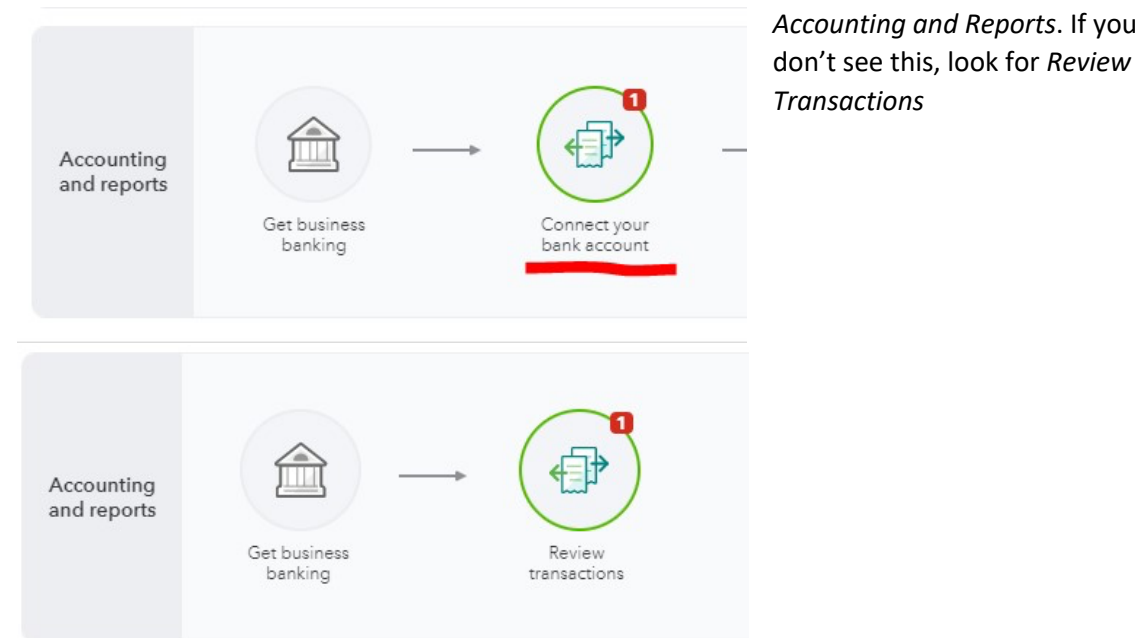

• Alternatively, this can be found by clicking *Business Overview* on the left hand menu of the page and selecting *Link a bank account to see your cash flow.* 

| eing how money flo | money flow | Jur money is doing<br>ws over time can help you plan for the future. Link your bank account to get started. |     |     |       |     |     |     |       | Money in   | <ul> <li>Money or</li> </ul> |
|--------------------|------------|----------------------------------------------------------------------------------------------------|-----|-----|-------|-----|-----|-----|-------|------------|------------------------------|
|                    |            |                                                                                                    |     |     |       |     |     |     | TODAY |            |                              |
|                    |            |                                                                                                    |     |     |       |     |     |     |       | 0770, 9770 | 8770, 9771,                  |
| CED                | MAR        | ΔPR                                                                                                    | ΜΔΥ | IUN | 11.11 | AUG | SEP | OCT | NOV   | DEC        | JAN                          |

• If you still cannot find where to link accounts, select Bookkeeping on the left hand menu. This will bring you to a new window where it gives the option to connect your accounts to Quickbooks.

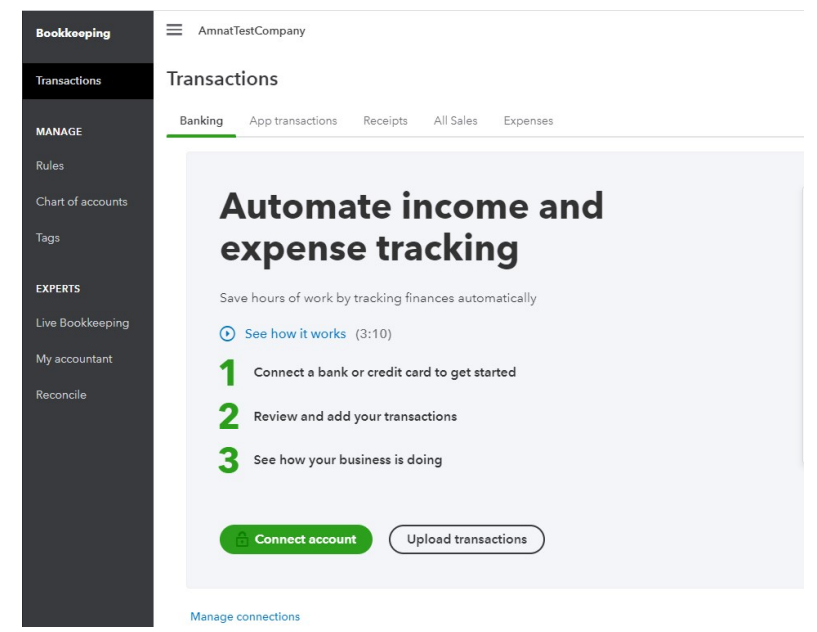

3. You will be brought to a Connect an Account page, where you are able to search for American National Bank & Trust to connect. Specifically, search for AMNAT's website, <u>www.amnat.com</u>.

| www.amna       | ur bank or credit card to bring in your transactions.<br>at.com        | 6 |
|----------------|------------------------------------------------------------------------|---|
| 2 results for  | www.amnat.com                                                          |   |
| (A menungation | American National Bank (Wichita Falle, TX)                             | < |
|                | American National Bank (Wichita Falle, TX) - Bueineee<br>www.amnat.com |   |
|                |                                                                        |   |

- Select the second option that shows up, American National Bank (Wichita Falls, TX) Business Be careful not to select the first option titled American National Bank (Wichita Falls, TX) or the account linking process will not work. That option is for Personal accounts only.
- 5. You will be prompted to fill in 3 sign in criteria to link your account. This is the same information you would use to sign in to your business Online Banking profile.

| Sign       | in to account                                                                   |
|------------|---------------------------------------------------------------------------------|
|            | American National Bank (Wichita Falls, TX) - Business<br>https://www.amnat.com/ |
| Company ID |                                                                                 |
| Username   |                                                                                 |
| Password   |                                                                                 |
| ••••••     |                                                                                 |
| SHOW       |                                                                                 |

- 6. Once you've logged in, Quickbooks will show all the accounts you have with AMNAT.
- 7. Select the accounts you want to connect to Quickbooks Online and assign them an account type (checking or savings) with the drop down menu.

| COMMERCIAL A/A *6712<br>Balance: \$0.76                                                        | Checking                                                   | ~        | ~    |
|------------------------------------------------------------------------------------------------|------------------------------------------------------------|----------|------|
| COMMERCIAL A/A *6704<br>Balance: \$19.65                                                       | Checking                                                   | ~        | ~    |
| FREEDOM checking *3782<br>Balance: \$0.00                                                      | Checking                                                   | ~        | ~    |
| SAVINGS ACCOUNT *9049<br>Balance: \$0.01                                                       | Savings                                                    | ~        | ~    |
| Champion Premier *1327<br>Balance: \$0.37                                                      | Choose account ty                                          | be 🗸     | 0    |
| e will pull transactions from the selected ac<br>ferent date to pull transactions from. Some l | counts from 01/01/2021. Or you bank limitations may apply. | can sele | ct a |
| ast year (01/01/2021) 🔹 🗸                                                                      |                                                            |          |      |

8. After selecting the accounts you want to link and assigning an account type, click *Connect* at the bottom right of the window and your accounts will now be linked to Quickbooks Online.

9. Congratulations! If you can see your accounts linked like in the screenshot below, you have completed the process and are now linked to QuickBooks Online!

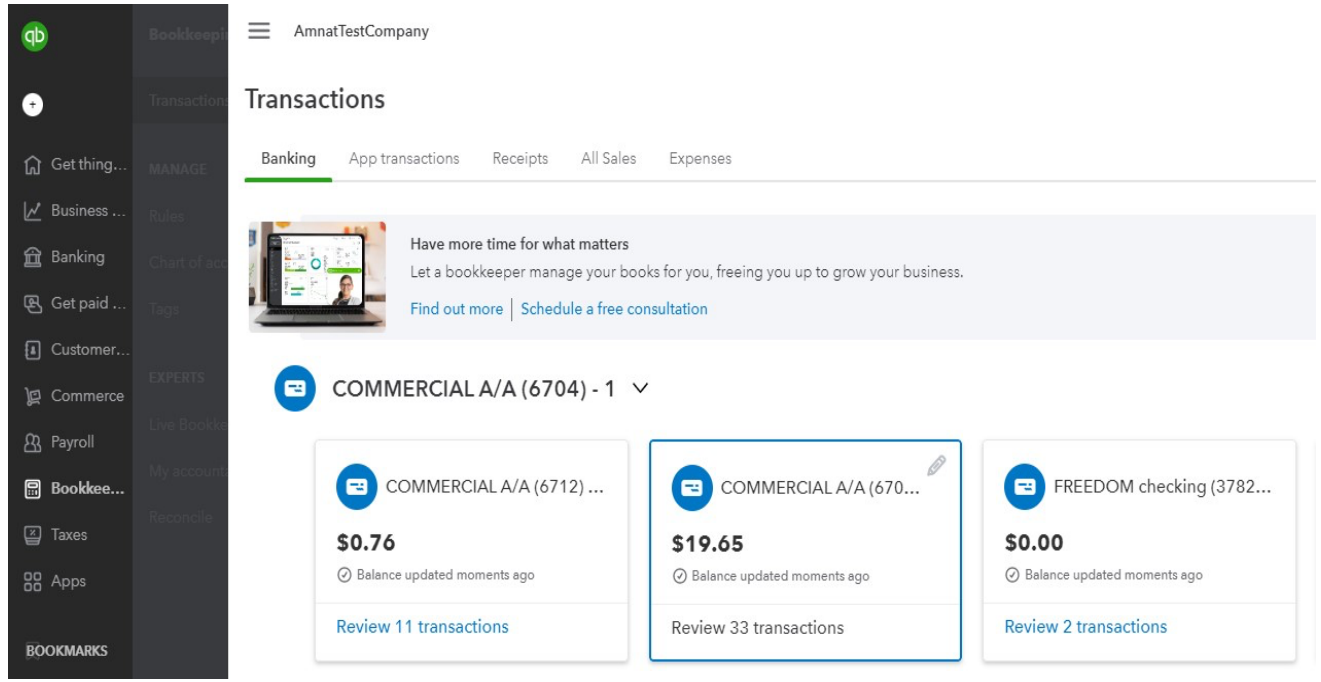